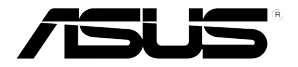

# WUSB25E-32 WiMAX 無線網路卡

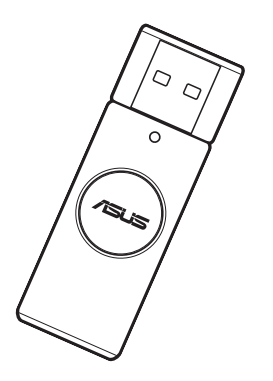

使用手册

T5197

#### 版權所有·不得翻印 © 2009 華碩電腦

在未獲得華碩電腦公司(以下稱華碩)書面許可的情況下,本手冊中的任何部分,包括所述 產品和軟體,均不得通過任何手段以任何形式進行**複製,轉換格式,轉譯,翻譯以及儲存**於 公共資源系統中。本手冊僅作為使用者購貨時附帶的說明文檔。

若出現以下情況,恕不再提供產品的保固或服務:(1) 產品已由未經華碩書面授權的維修商進 行維修,改裝;或 (2) 產品序列號無法辨識或已丟失。

華碩提供本手冊不代表華碩作出任何隱含或直接的保證,這些保證包括但不限於隱含的保固 承諾,產品的暢銷性,或針對某種需求的必然適應性。在任何情況下,華碩電腦公司,其領 導層,其各級官員和職員,以及其代理商對於本產品造成的任何間接的,特殊的,意外的或 後續的損害(包括利潤損失,業務損失,資料丟失,業務中斷等類似損失)均不承擔責任, 即使華碩已經事先接到通知提醒,本產品或手冊中的錯誤或缺陷可能導致上述損失。

本手冊中的規格和資訊僅供參考,並以華碩最新修訂版本為準,並且華碩毋需對本手冊內容 的修改進行通知。華碩對本手冊中任何錯誤或不精確的資料均不承擔責任,其中包括產品以 及所述軟體。

本手冊中出現的產品和公司名可能是其各自公司的註冊商標或版權,華碩在手冊中的引用僅作為方便使用者進行識別或解釋的一種手段,並非對相關公司的侵權行為。

# 目錄

| 華  | 碩的     | 連絡資訊4           |  |  |
|----|--------|-----------------|--|--|
| 1. | 歡迎     | 加入華碩愛好者的行列!     |  |  |
| 2. | 產品     | 內容與功能簡介         |  |  |
|    | 2.1    | 包裝內容5           |  |  |
|    | 2.2    | 系統需求            |  |  |
|    | 2.3    | 認識您的 WiMAX 網路卡6 |  |  |
|    | 2.4    | 安裝 WiMAX 網路卡7   |  |  |
| З. | 軟體     | 軟體安裝            |  |  |
|    | 3.1    | 安裝全球一動連線管理程式8   |  |  |
|    | 3.2    | 開通網路10          |  |  |
|    | 3.3    | 開啟連線11          |  |  |
|    | 3.4    | 快速連接13          |  |  |
|    | 3.5    | 我的位置13          |  |  |
|    | 3.6    | 版本更新14          |  |  |
| 4. | 移難排解17 |                 |  |  |
|    | 4.1    | 無法連線17          |  |  |
|    | 4.2    | 解除安裝18          |  |  |
| 5. | 附錡     | <i></i> 20      |  |  |
|    | 5.1    | 安全性須知           |  |  |

# 華碩的連絡資訊

### 華碩電腦公司 ASUSTeK COMPUTER INC.(台灣)

#### 市場訊息

地址:台灣臺北市北投區立德路 15 號 電話:+886-2-2894-3447 傳真:+886-2-2890-7798 電子郵件:info@asus.com.tw 全球資訊網:http://tw.asus.com

#### 技術支援

電話:+886-2-2894-3447(0800-093-456) 線上支援:http://support.asus.com/techserv/ techserv.aspx

#### 華碩電腦公司 ASUSTeK COMPUTER INC.(亞太地區) 市場訊息 技術支援

地址:台灣臺北市北投區立德路 15 號 電話:+886-2-2894-3447 傳真:+886-2-2890-7798 電子郵件:info@asus.com.tw 全球資訊網:http://tw.asus.com

#### 電話:+86-21-38429911 傳真:+86-21-58668722, ext. 9101# 線上支援:http://support.asus.com/techserv/

techserv.aspx

# ASUS COMPUTER INTERNATIONAL (美國)

#### 市場訊息

地址: 800 Corporate Way, Fremont, California 94539, USA 電話: +1-510-739-3777 傳真: +1-510-608-4555 全球資訊網: http://usa.asus.com

#### ASUS COMPUTER GmbH(德國/奧地利) 市場訊息

地址:Harkortstr. 21-23, 40880 Ratingen, Germany 傳真:+49-2102-959911 全球資訊網:http://www.asus.de

線上連絡:http://www.asus.de/sales (僅回答市 場相關事務的問題)

#### 技術支援

電話:+1-812-282-2787 傳真:+1-812-284-0883 線上支援:http://support.asus.com/techserv/ techserv.aspx

#### 技術支援

- 電話:+49-1805-010923(配件)
- 電話:+49-1805-010920(系統/筆記型電腦/ Eee/LCD)
- 傳真:+49-2102-9599-11
- 線上支援:http://support.asus.com/techserv/ techserv.aspx

# 1. 歡迎加入華碩愛好者的行列!

感謝您購買華碩無線網路卡!

華碩無線網路卡是一款安裝便捷的無線網路裝置。使用最新研發無線技術,帶給您 領先的無線網路處理效能。

# 2. 產品內容與功能簡介

## 2.1 包裝內容

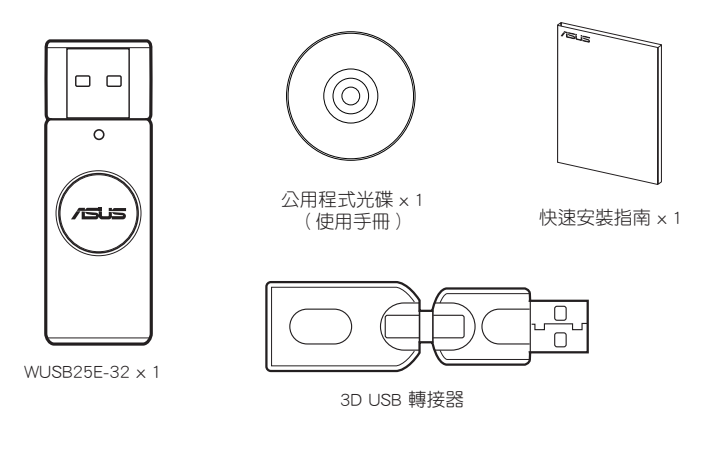

## 2.2 系統需求

## 支援作業系統

- Windows® XP 32/64 bit
- Windows® Vista 32/64 bit

#### 硬體需求

- 1 x USB 2.0 連接埠

## 2.3 認識您的 WiMAX 網路卡

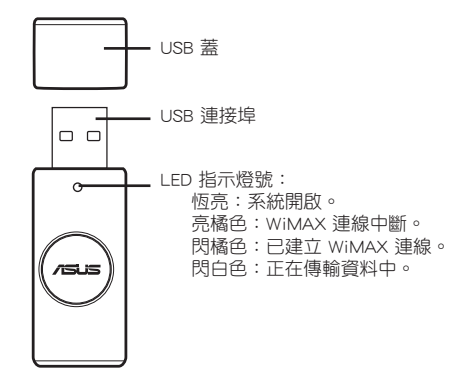

## 2.4 安裝 WiMAX 網路卡

將 WiMAX 網路卡連接到 3D USB 轉接器 (A),接著將轉接器連接到電腦的 USB 連接埠 (B)。

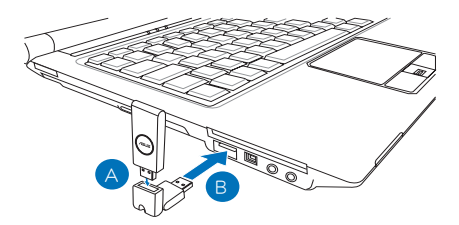

\*安裝軟體會自動判斷 .NET Framework 3.5(或更高階的版本)是否安裝在您的電腦。如果判斷沒有安裝,請將網路卡卸除,並使用隨附的光碟置入光碟機內安裝。 點選執行「Install\_DotNet35.bat」依照指示完成安裝;您也可以先在有網路的狀況下,直接在 Microsoft 官網上下載(http://www.microsoft.com/downloads/)。完成後,將華碩無線網路卡插入電腦開始連線上網設定。

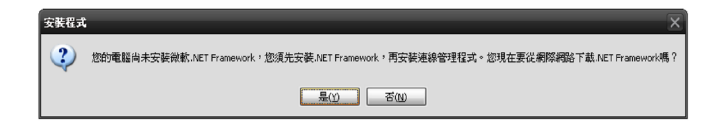

# 3. 軟體安裝

### 3.1 安裝全球一動連線管理程式

請依以下步驟安裝全球一動連線管理程式:

1. 若您使用的是 Vista 作業系統,則會先看到以下的畫面,請選擇「安裝或執行 程式」。

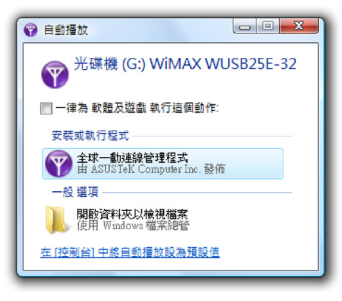

2. 當出現右圖所示畫面時,點選「下一步」。

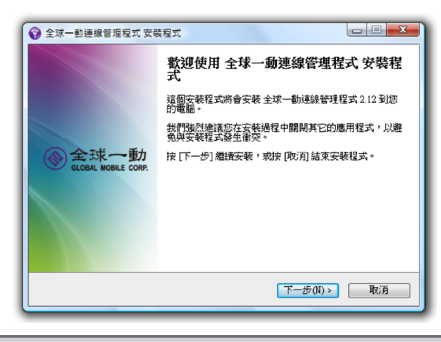

3. 請選擇「**安裝**」。

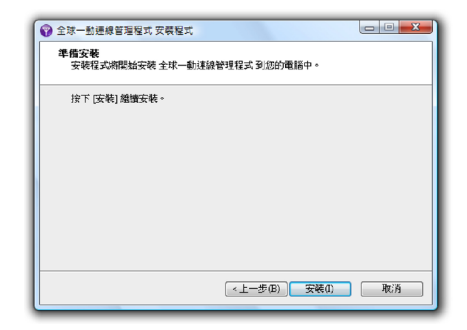

4. 正在安裝中。

| 全球一動連線管理程式 安裝程式 □ □ X                                                        |
|------------------------------------------------------------------------------|
| 正在安装<br>安装程式正在將全球一動連續管理程式安装到您的電腦上,至少需要5分<br>違來完成安裝,實物候。                      |
| 正在將屬論備第<br>C.Yrogram Files/Global Mobile/WiMAX WUSE25E-32(seq_supplicent dll |
|                                                                              |
|                                                                              |
|                                                                              |
|                                                                              |
| 取消                                                                           |

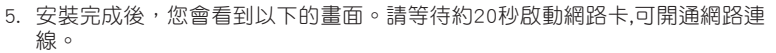

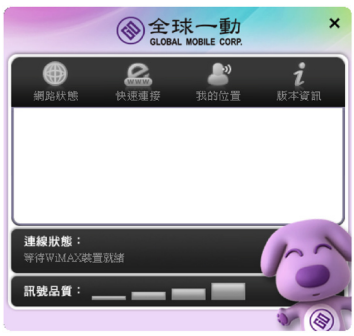

### 3.2 開通網路

請依照以下步驟開通網路:

1. 第一次使用時,請點選「開通」按鍵。

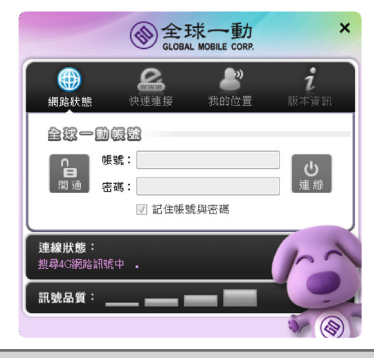

2. 開通完成後可看到目前的訊號狀態;請點選「斷線」回到主畫面。

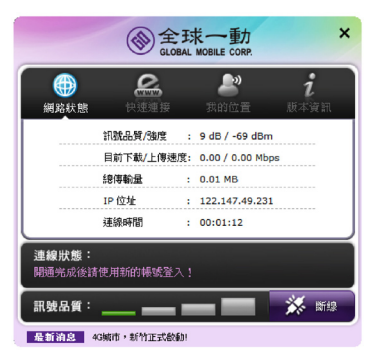

#### 3.3 開啟連線

您可以透過下方「連線狀態」窗格來檢視無線網路卡的相關資訊。 1. 輸入您的帳號密碼。勾選「記住帳號與密碼」方便以後連線不必再輸入。

|                          | ()<br>GLOBA | 球一動<br>IL MOBILE CORP. | ×                |
|--------------------------|-------------|------------------------|------------------|
| 網路狀態                     | 。<br>快速速接   | <b>》</b><br>我的位置       | <b>;</b><br>版本資訊 |
| 全球一節                     |             |                        |                  |
|                          | 或:<br>或:    |                        | し<br>連線          |
| 連線狀態:                    | ☑ 記住帳9      | <b>虎與密碼</b>            |                  |
| 請輸入帳號密碼<br><b>開線品質</b> : | ,並按「連線」     | 來登入4G網路                | 6                |
| INV 200 KM J SK          |             |                        | 5-6              |

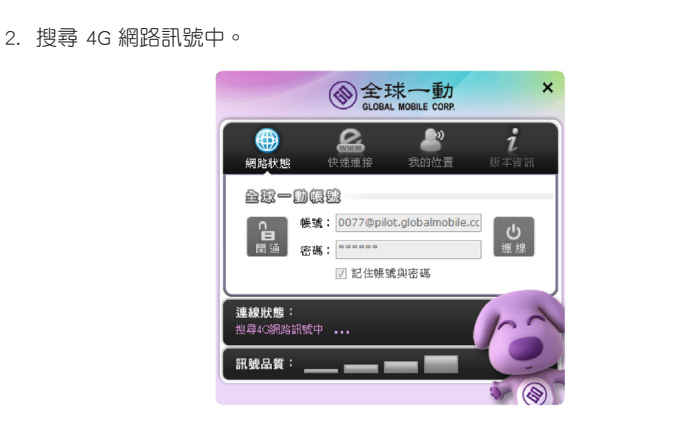

3. 連線成功!! 您可以看到畫面上顯示目前的訊息品質。恭喜您可以開始使用 WiMAX 網路, 體驗快速飆網的數位生活!

|      |          |    | 1551 A)/ Ala 152 | 1    |
|------|----------|----|------------------|------|
| 網路狀態 | 状迷理按     |    | 我的位直             | 版本質計 |
|      | 訊號品質/強度  | :  | 10 dB / -69 dBm  |      |
|      | 目前下載/上傳速 | 度: | 0.00 / 0.03 Mbps |      |
|      | 總傳輸量     | :  | 0.04 MB          |      |
|      | IP 位址    |    | 122.147.49.221   |      |
|      | 連線時間     | :  | 00:00:13         |      |
| 線狀態: |          |    |                  |      |
| 線成功  |          |    |                  |      |

## 3.4 快速連接

連線成功後,選擇「快速連接」可以連結到相關網站。

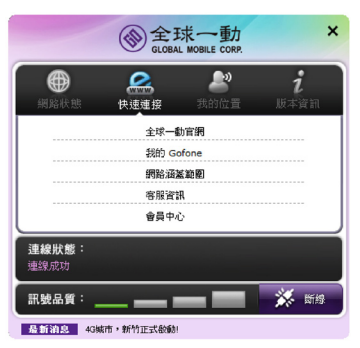

3.5 我的位置

連線成功後,選擇「我的位置」可以顯示地圖上您所在的位置。

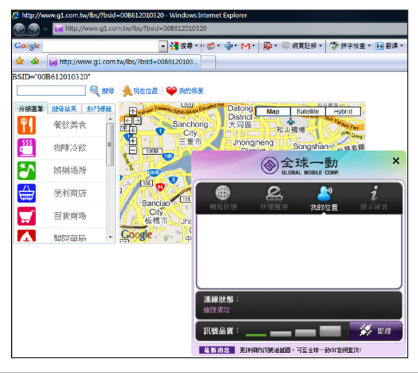

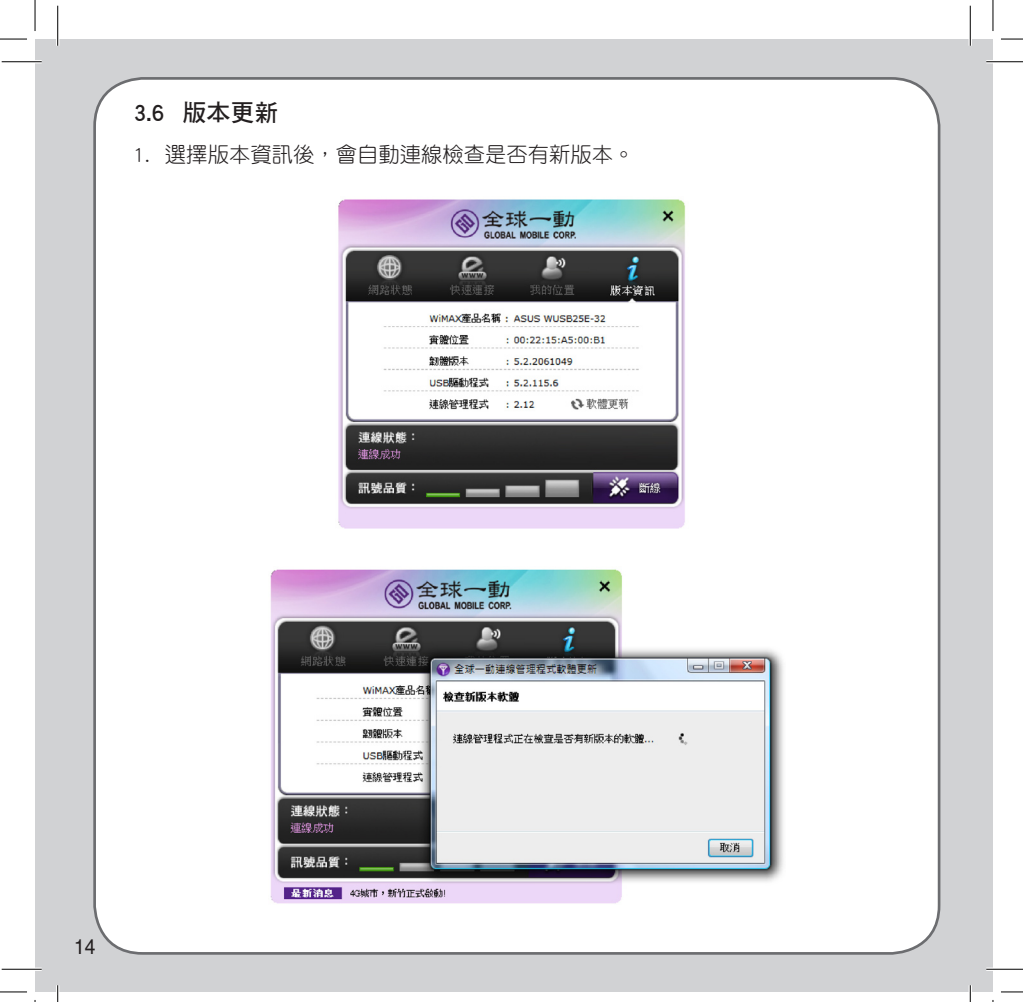

2. 若沒有新版本的軟體,畫面會提示「沒有新版本的軟體」,如下圖所示。

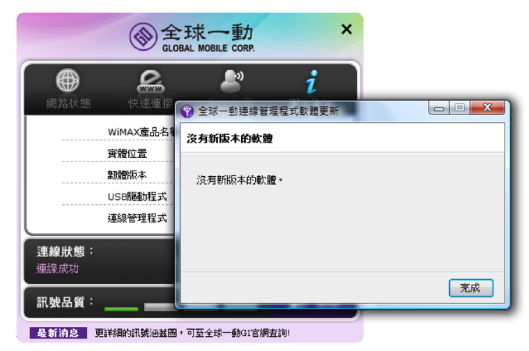

若檢查到新版本,則會開始下載最新版本的軟體,如下圖所示。

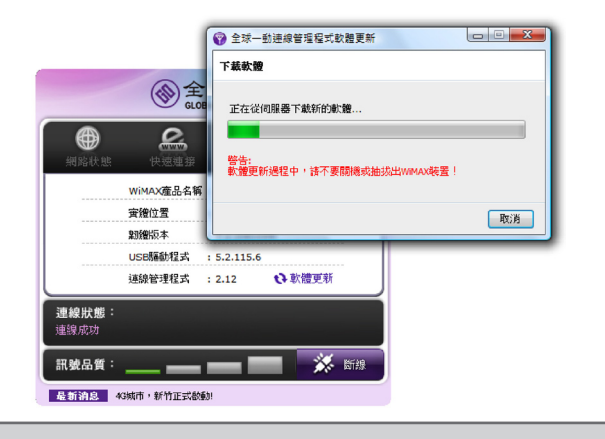

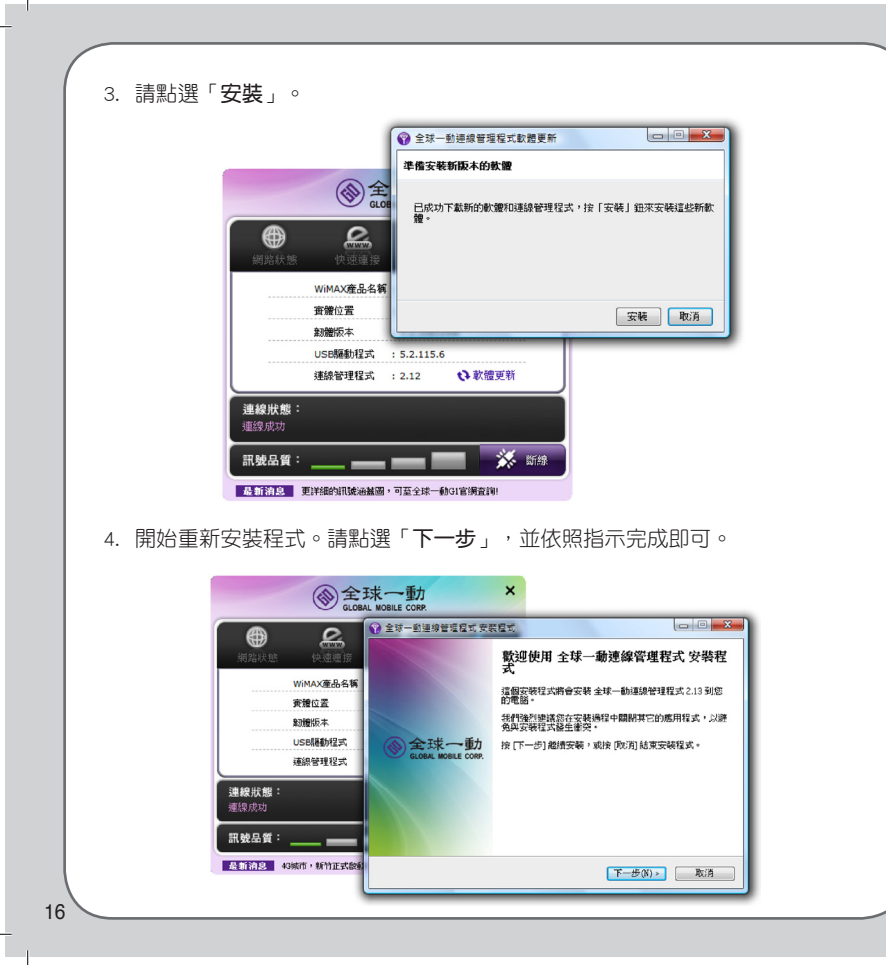

# 4. 移難排解

## 4.1 無法連線

以下兩種情況可能會造成無法連線:

1. 帳號或密碼錯誤,請重新輸入。

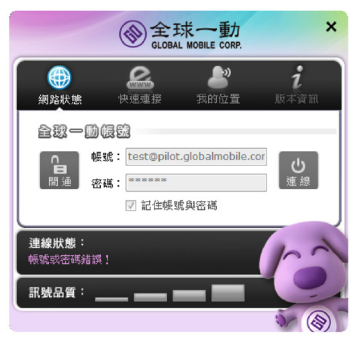

2. 訊號不夠。建議您可以調整網路卡角度或是所在位置,再試著連線一次。

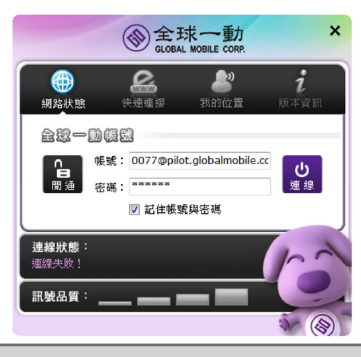

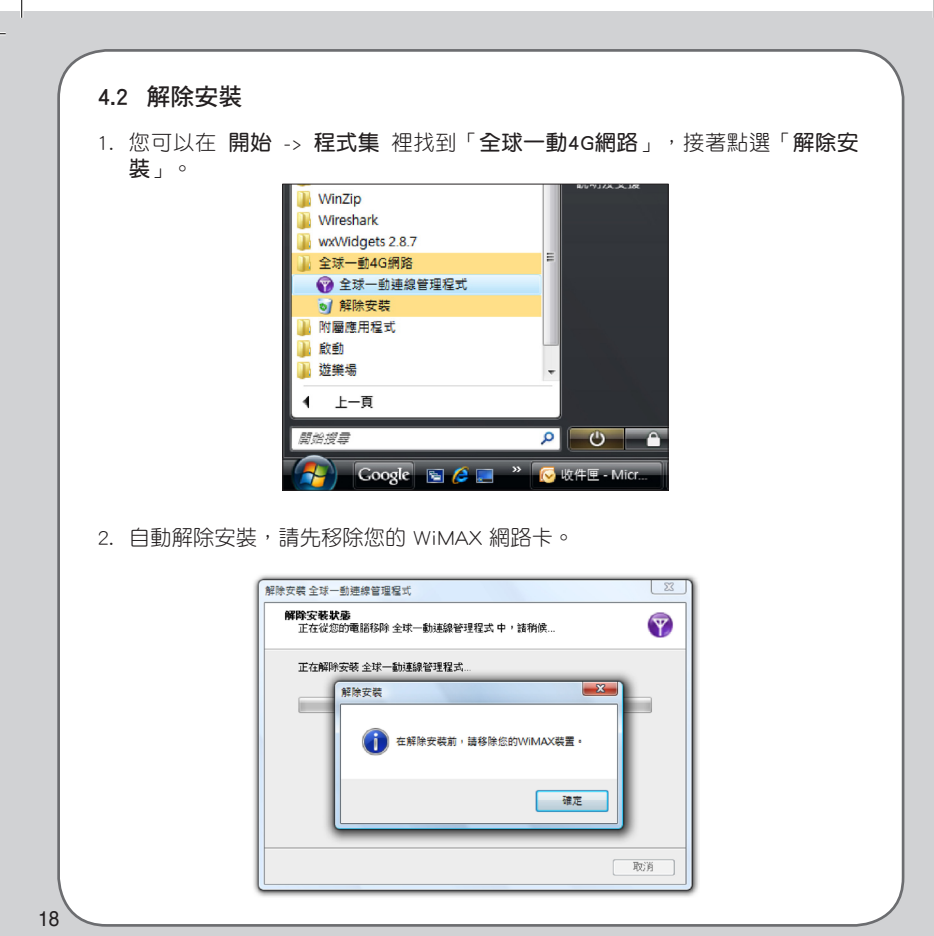

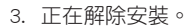

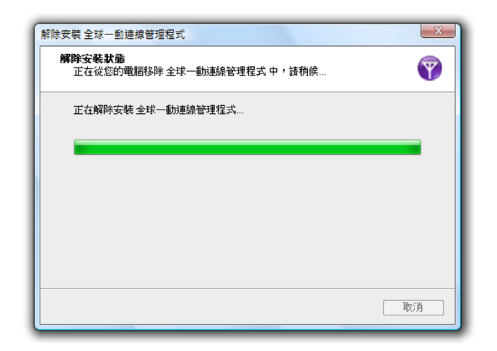

4. 解除完成。

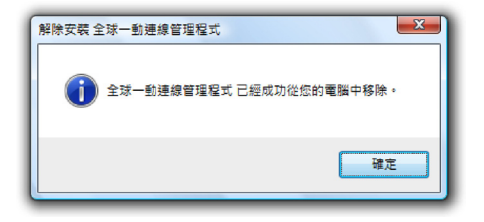

# 5. 附錄

### 5.1 安全性須知

- ※ NCC 低功率電波輻射性電機管理辦法 第十二條:經型式認證合格之低功率射頻電機,非經許可,公司、商號或使用者均 不得擅自變更頻率、加大功率或變更原設計之特性及功能。 第十四條:低功率射頻電機之使用不得影響飛航安全及干擾合法通信;經發現有 干擾現象時,應立即停用,並改善至無干擾時方得繼續使用。 前項合法通信,指依電信法規定作業之無線電通信。 低功率射頻電機須忍受合法通信或工業、科學及醫療用電波輻射性電機設備之干 擾。
- ※本設備之設計已針對安裝和使用上的安全性施以最大重視。然而,仍需對電擊和 靜電的危險給予特別留意。
- ※保持機器在乾燥的環境下使用,雨水、溼氣、液體等含有礦物質將會腐蝕電子線路。
- ※請勿試圖拆開機器內部,非本公司授權之維修工程師自行拆開機器可能會造成機 器故障,並將喪失保固權益。
- ※放在小孩拿不到的地方。
- ※ 操作溫度:50度。
- ※減少電磁波影響,請妥善使用。